## Лабораторная работа 9 СОЗДАНИЕ И ФОРМАТИРОВАНИЕ РАБОЧЕЙ КНИГИ. ИСПОЛЬЗОВАНИЕ СТАНДАРТНЫХ ФУНКЦИЙ В MICROSOFT EXCEL. ИСПОЛЬЗОВАНИЕ ССЫЛОК. ВЫЧИСЛЕНИЯ С ПОМОЩЬЮ ЛОГИЧЕСКИХ ФУНКЦИЙ

#### Цель работы:

изучить принципы создания и форматирования рабочей книги в Microsoft Excel, принципы использования стандартных функций в Microsoft Excel, ссылок, вычисления с помощью логических функций.

#### Задачи:

научиться выполнять следующие действия: перемещаться по рабочему листу, осуществлять выделение различных интервалов ячеек; создавать таблицы, осуществлять их редактирование; задавать требуемое форматирование для рабочего листа и его элементов (столбцов, строк), устанавливать нужный формат для содержимого ячеек; закрепить умения по вводу простых и сложных формул с использованием арифметических операторов, встроенных функций и ссылок на ячейки; рассмотреть применение различных ссылок на ячейки в формулах; познакомиться с логическими функциями и возможностями их применения на практике.

#### Задание 3.1

Перемещение по рабочему листу. Выделение интервалов ячеек

#### Рекомендации по выполнению:

Запустите MS Excel. Ознакомьтесь с видом меню, панелей инструментов и видимой части рабочего листа. Попробуйте перемещаться по рабочему листу с помощью клавиатуры и мыши (используйте бегунок и стрелки в полосах прокрутки). Переместитесь в ячейки с адресом C8 и H15 разными способами. Вернитесь в ячейку A1.

Выделите с помощью мыши столбец D (щелкните мышью по имени столбца). Аналогично выделите строку 5. Выделите столбцы C, D и E, удерживая нажатой левую кнопку мыши, а затем строки с 4 по 10 включительно.

Выделите интервал ячеек *C*4:*F*10. Добавьте к выделенным ячейкам интервал *B*12:*D*15 (для этого нажмите клавишу *CTRL* и держите ее нажатой). Выделите весь рабочий лист щелчком мыши по пустому прямоугольнику в левом верхнем углу рабочего листа.

Выделите те же области рабочего листа с помощью клавиатуры, учитывая следующее:

*CTRL* + *<пробел>* – выделение столбца; *SHIFT* + *<пробел>* – выделение строки; *F8* – расширение выделения включено/выключено; *SHIFT* + *F8* – добавление выделения включено/выключено; *CTRL* + *SHIFT* + *<пробел>* – выделение всего рабочего листа.

## Задание 3.2

Создание и форматирование рабочей книги, представленной на рисунке 3.1

#### Рекомендации по выполнению:

1. Создайте книгу и сохраните ее в своей папке под именем «Лабораторная работа 3». На листе 1 сформируйте таблицу (рис. 3.1).

| А            | В                                                                                                    | С                                                                                                    | D                                                                                                    | E                                                                                                    | F                                                                                                    |                                                                                                    |
|--------------|----------------------------------------------------------------------------------------------------|----------------------------------------------------------------------------------------------------|----------------------------------------------------------------------------------------------------|----------------------------------------------------------------------------------------------------|----------------------------------------------------------------------------------------------------|----------------------------------------------------------------------------------------------------|
| № п/п        | ФИО                                                                                                    | Начислено (тыс. руб.)                                                                                                    |                                                                                                    |                                                                                                    | Всего начислено                                                                                                    |                                                                                                    |
|              |                                                                                                    | Оклад                                                                                                    | Премия                                                                                                    | Отпускные                                                                                                    |                                                                                                    |                                                                                                    |
| 1            | Иванов                                                                                                    | 5000                                                                                                    | 500                                                                                                    |                                                                                                    |                                                                                                    |                                                                                                    |
| 2            | Петров                                                                                                    | 3500                                                                                                    |                                                                                                    | 4900                                                                                                    |                                                                                                    |                                                                                                    |
| 3            | Сидоров                                                                                                    | 3700                                                                                                    | 800                                                                                                    |                                                                                                    |                                                                                                    |                                                                                                    |
| 4            | Семенова                                                                                                    | 4000                                                                                                    |                                                                                                    | 4400                                                                                                    |                                                                                                    |                                                                                                    |
| 5            | Попов                                                                                                    | 3300                                                                                                    |                                                                                                    | 4000                                                                                                    |                                                                                                    |                                                                                                    |
| 6            | Андреев                                                                                                    | 4800                                                                                                    |                                                                                                    | 5100                                                                                                    |                                                                                                    |                                                                                                    |
| 7            | Иванова                                                                                                    | 3750                                                                                                    | 750                                                                                                    |                                                                                                    |                                                                                                    |                                                                                                    |
| 8            | Сидорова                                                                                                    | 3500                                                                                                    |                                                                                                    | 3950                                                                                                    |                                                                                                    |                                                                                                    |
| 9            | Соколов                                                                                                    | 5100                                                                                                    |                                                                                                    | 5000                                                                                                    |                                                                                                    |                                                                                                    |
| 10           | Савин                                                                                                    | 4450                                                                                                    | 600                                                                                                    |                                                                                                    |                                                                                                    |                                                                                                    |
| Итого        |                                                                                                    |                                                                                                    |                                                                                                    |                                                                                                    |                                                                                                    |                                                                                                    |
| Максимальная |                                                                                                    |                                                                                                    |                                                                                                    |                                                                                                    |                                                                                                    |                                                                                                    |
| Минимальная  |                                                                                                    |                                                                                                    |                                                                                                    |                                                                                                    |                                                                                                    |                                                                                                    |
| Средняя      |                                                                                                    |                                                                                                    |                                                                                                    |                                                                                                    |                                                                                                    |                                                                                                    |
|              | А<br>№ п/п<br>1<br>2<br>3<br>4<br>5<br>6<br>7<br>8<br>9<br>10<br>4<br>7<br>8<br>9<br>10<br>Итого<br>Иаксимальная<br>Минимальная<br>Средняя | A         B           № п/п         ФИО           1         Иванов           2         Петров           3         Сидоров           4         Семенова           5         Попов           6         Андреев           7         Иванова           8         Сидорова           9         Соколов           10         Савин           Итого         Иаксимальная           Минимальная         Соколов | A         B         C           № п/п         ФИО         Начислено (тыс. руб.)           № п/п         Оклад           1         Иванов         5000           2         Петров         3500           3         Сидоров         3700           4         Семенова         4000           5         Попов         3300           6         Андреев         4800           7         Иванова         3750           8         Сидорова         3500           9         Соколов         5100           10         Савин         4450           Итого         І         14450           Минимальная         Гелена         14 | А         В         С         D           № п/п         ФИО         Начислено (тыс. руб.)         Премия           1         Иванов         Оклад         Премия           1         Иванов         5000         500           2         Петров         3500         500           3         Сидоров         3700         800           4         Семенова         4000         600           5         Попов         3300         600           6         Андреев         4800         750           7         Иванова         3300         750           8         Сидорова         3300         750           9         Соколов         3300         600           10         Савин         4000         600           Итого         Голов         300         600           Итого         Голов         100         600           Итого         Голов         100         600           Итого         Голов         100         100           Максимальная         Голов         100         100           Средняя         Голов         100         100 <td>A         B         C         D         E           № п/п         ФИО         Начислено (тыс. руб.)         Премия         Отпускные           1         Иванов         Оклад         Премия         Отпускные           1         Иванов         5000         500         4900           2         Петров         3000         4900         4900           3         Сидоров         3000         4900         4900           4         Семенова         4000         4000         4000           5         Попов         3300         6000         4000           6         Андреев         4000         5100         3000           7         Иванова         61013300         5100         3900           8         Сидорова         61013300         5100         3900           9         Соколов         5100         5000         5000           10         Савин         61014450         6000         6000           Итого         Голов         61014450         6000         6000           Максимальная         Голов         61014450         61014         61014</td> <td>ABCDEF№ п/пНачислено(тыс.руб.)ПремияОтпускныБего начислено1ИвановОкладПремияОтпускны11Иванов111112Петров30001000113Сидоров134400114Семенова134400115Попов330014400116Андрев131117Иванова131118Сидорова330013300117Иванова133119Сидорова1331110Савин11111МаксимальнаяII1111МинимальнаяIIII1IСредняяIIIIII</td> | A         B         C         D         E           № п/п         ФИО         Начислено (тыс. руб.)         Премия         Отпускные           1         Иванов         Оклад         Премия         Отпускные           1         Иванов         5000         500         4900           2         Петров         3000         4900         4900           3         Сидоров         3000         4900         4900           4         Семенова         4000         4000         4000           5         Попов         3300         6000         4000           6         Андреев         4000         5100         3000           7         Иванова         61013300         5100         3900           8         Сидорова         61013300         5100         3900           9         Соколов         5100         5000         5000           10         Савин         61014450         6000         6000           Итого         Голов         61014450         6000         6000           Максимальная         Голов         61014450         61014         61014 | ABCDEF№ п/пНачислено(тыс.руб.)ПремияОтпускныБего начислено1ИвановОкладПремияОтпускны11Иванов111112Петров30001000113Сидоров134400114Семенова134400115Попов330014400116Андрев131117Иванова131118Сидорова330013300117Иванова133119Сидорова1331110Савин11111МаксимальнаяII1111МинимальнаяIIII1IСредняяIIIIII |

Рис. 3.1. Исходные данные для форматирования

При вводе значений столбца № п/п используйте функцию автозаполнения:

• введите в ячейку A3 значение 1, в ячейку A4 значение 2;

выделите ячейки А3:А4;

• установите указатель мыши в правый нижний угол выделенного диапазона (появится черный крестик), нажав левую клавишу мыши и, не отпуская ее, протяните вниз до значения 10 (рис. 3.2).

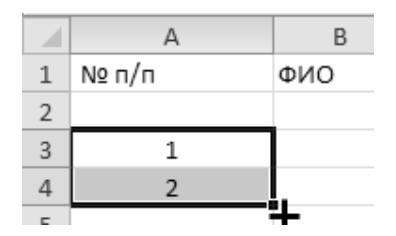

Рис. 3.2. Использование функции автозаполнения

2. Изменение ширины столбцов и высоты строк.

Для того чтобы содержимое ячейки полностью помещалось в ней, можно подобрать соответствующую ширину столбца. Для этого выделите его и выполните команду Главная (Ячейки) — Формат — Автоподбор ширины столбца. Попробуйте переместить границу столбцов в области заголовков столбцов и проанализируйте изменения. Что будет если дважды щелкнуть на границе маркеров столбцов?

Установите ширину первой строки, равную 25, для этого выполните команду *Главная (Ячейки)* → *Формат* → *Высота строки* и установите нужную высоту.

3. Добавление строк.

Добавьте в начало таблицы строку для заголовка. Щелкните по строке, перед которой будет добавлена новая строка. Выполните команду Главная (Ячей*ки)* → Вставить → Вставить строки на лист.

4. Объединение ячеек.

Выполните объединение ячеек *A1:F1* Для этого выделите этот интервал и нажмите кнопку Главная (Выравнивание) — Объединить и поместить в цен**mpe** ( 📴 - ).

Попробуйте убрать объединение ячеек и объединить их снова.

Введите текст заголовка таблицы в объединенную ячейку: Ведомость на-

## числений сотрудникам организации.

Увеличьте ширину строки заголовка с помощью маркера строки.

5. Форматирование ячеек.

Отцентрируйте заголовок по вертикали:

• выделите заголовок;

• выполните команду *Главная (Выравнивание* **Г**) -> вкладка Выравнивание: по горизонтали – по центру; по вертикали – по центру.

Установите высоту строки заголовка таблицы – 30.

Установите числовой формат с количеством десятичных знаков, равным 2, для интервала ячеек *C*17:*F*17 (команда *Главная* (*Число* □) → вкладка *Число*).

Установите выравнивание по центру (по горизонтали, по вертикали) для ячеек *A2:F3*.

Объедините ячейки A2:A3, B2:B3, C2:E2, F2:F3, A14:B14, A15:B15, A16:B16, A17:B17. В ячейке F2 выполните перенос текста по словам: Главная

(Выравнивание) → Перенос текста ().

Для изменения параметра шрифта воспользуйтесь командой *Главная* (*Шрифт*) → вкладка *Шрифт* или кнопками на панели инструментов страницы *Главная* (*Шрифт*).

Задайте обрамление для заголовка двойной линией, а для остальной таблицы – одинарной, цвет – произвольный (используйте команду *Главная* (Шрифт ) → вкладка Шрифт, укажите нужные границы обрамления).

Выделите цветом ячейки *A2:F3*, *C4:C13*, *D4:D13*, *E4:E13* (используйте команду *Главная* (Шрифт □) → вкладка Заливка).

6. Задание параметров страницы.

На странице Разметка страницы выполните следующие действия:

• активизируйте переключатель *Альбомная* для изменения ориентации страницы (область *Параметры страницы* — *Ориентация*);

• сформируйте верхний колонтитул (область Параметры страницы → Печатать заголовки → вкладка Колонтитулы → кнопка Создать верхний колонтитул...):

ов области *В центре* (рис. 3.3) – введите свою фамилию;

ов области Справа – вставить дату (1997).

| Верхний колонтитул                                                                                                    |                                                                                                    |                                                          | ?×    |
|----------------------------------------------------------------------------------------------------|----------------------------------------------------------------------------------------------------|----------------------------------------------------------|-------|
| Верхний колонтитул                                                                                                    |                                                                                                    |                                                          |       |
| Для форматирования текста выде<br>Чтобы поместить номер страницы,<br>установите курсор на место вс<br>Чтобы вставить рисунок, нажмите<br>установите курсор в поле реда | пите текст и нажмите кнопку форматирован<br>дату, время, имя файла, путь к файлу или и<br>гавки и нажмите нужную кнопку.<br>кнопку вставки рисунка. Для форматирова<br>ктирования и нажмите кнопку форматирова | ия текста.<br>мя ярлычка,<br>ния рисунка<br>ния рисунка. |       |
| А                                                                                                    |                                                                                                    |                                                          |       |
| Сдева:                                                                                                    | В центре: Вставить дату<br>Ларионов Г.П.                                                                                                    | Справа:<br>&[Да                                          | ra] 🔨 |
|                                                                                                    |                                                                                                    | ОК От                                                    | мена  |

Рис. 3.3. Формирование верхнего колонтитула

• сформируйте нижний колонтитул (область **Параметры страницы** → → **Печатать заголовки** → вкладка **Колонтитулы** → кнопка **Создать нижний** колонтитул...):

ов области *Слева* (рис. 3.4) – вставить имя файла (Ш).

ов области Справа – вставить номер страницы ()).

онастройте поля книги (область **Параметры страницы**  $\rightarrow$  **Поля**  $\rightarrow$  **Настраиваемые поля...**): верхнее, нижнее – 2,5; левое, правое – 2.

| Нижний колонтитул                                                                                                    |           |         | ?×          |  |  |
|----------------------------------------------------------------------------------------------------|-----------|---------|-------------|--|--|
| Нижний колонтитул                                                                                                    |           |         |             |  |  |
| Для форматирования текста выделите текст и нажмите кнопку форматирования текста.<br>Чтобы поместить номер страницы, дату, время, имя файла, путь к файлу или имя ярлычка,<br>установите курсор на место вставки и нажмите нужную кнопку.<br>Чтобы вставить рисунок, нажмите кнопку вставки рисунка. Для форматирования рисунка<br>установите курсор в поле редактирования и нажмите кнопку форматирования рисунка. |           |         |             |  |  |
|                                                                                                    | A         |         |             |  |  |
| С <u>л</u> ева:                                                                                                    | В центре: | Справа: |             |  |  |
| &[Файл]                                                                                                    |           | X       | &[Страница] |  |  |
|                                                                                                    |           | [       | ОК Отмена   |  |  |

Рис. 3.4. Формирование нижнего колонтитула

Осуществите предварительный просмотр документа: *Файл* → *Печать*. На рисунке 3.5 представлена отформатированная таблица.

| 1  | А                                            | В        | С     | D          | E         | F         |  |  |  |
|----|----------------------------------------------|----------|-------|------------|-----------|-----------|--|--|--|
| 1  | Ведомость начислений сотрудникам организации |          |       |            |           |           |  |  |  |
| 2  |                                              |          | Нач   | ислено (ть | ыс. руб.) | Bcero     |  |  |  |
| 3  | № п/п                                        | ФИО      | Оклад | Премия     | Отпускные | начислено |  |  |  |
| 4  | 1                                            | Иванов   | 5000  | 500        |           |           |  |  |  |
| 5  | 2                                            | Петров   | 3500  |            | 4900      |           |  |  |  |
| 6  | 3                                            | Сидоров  | 3700  | 800        |           |           |  |  |  |
| 7  | 4                                            | Семенова | 4000  |            | 4400      |           |  |  |  |
| 8  | 5                                            | Попов    | 3300  |            | 4000      |           |  |  |  |
| 9  | 6                                            | Андреев  | 4800  |            | 5100      |           |  |  |  |
| 10 | 7                                            | Иванова  | 3750  | 750        |           |           |  |  |  |
| 11 | 8                                            | Сидорова | 3500  |            | 3950      |           |  |  |  |
| 12 | 9                                            | Соколов  | 5100  |            | 5000      |           |  |  |  |
| 13 | 10 Савин                                     |          | 4450  | 600        |           |           |  |  |  |
| 14 | 4 Итого                                      |          |       |            |           |           |  |  |  |
| 15 | Максим                                       | альное   |       |            |           |           |  |  |  |
| 16 | Минима                                       | альное   |       |            |           |           |  |  |  |
| 17 | Среднее                                      | 2        |       |            |           |           |  |  |  |

Рис. 3.5. Ведомость начислений

Переименовать лист книги с таблицей в *Начисления*: вызвать контекстное меню в области названия листа, выполнить команду *Переименовать*, ввести новое имя.

## Задание 3.3

Создайте на листе 2 таблицу (рис. 3.6), выполнив необходимое форматирование и переименовав лист с таблицей в *Удержания*.

Задайте для листа *Удержания* те же параметры страницы (колонтитулы и поля), что и для листа *Начисления*.

## Рекомендации по выполнению:

- 1. Переименуйте лист 2 в Удержания.
- 2. Создайте шапку таблицы исходя из данных рис. 3.6.
- 3. Заполните фамилии сотрудников, для этого:
- выделите ячейку *B*4;
- введите знак равенства (=);
- перейдите на лист *Начисления*;
- выделите ячейку **B4** листа *Начисления* и нажмите клавишу **ENTER**.

Скопируйте полученную формулу ячейки **В4** (=*Начисления*!**В4**) в диапазон ячеек **В5:В13**.

|    | А                   | В        | С     | D                  | E        | F        |  |
|----|---------------------|----------|-------|--------------------|----------|----------|--|
| 1  | Ведомость удержаний |          |       |                    |          |          |  |
| 2  |                     |          | У     | держано (тыс. ру   | ნ.)      | 14       |  |
| 3  | № п/п               | ФИО      | Аванс | Пенсионный<br>фонд | Профсоюз | удержано |  |
| 4  | 1                   | Иванов   |       |                    |          |          |  |
| 5  | 2                   | Петров   |       |                    |          |          |  |
| 6  | 3                   | Сидоров  |       |                    |          |          |  |
| 7  | 4                   | Семенова |       |                    |          |          |  |
| 8  | 5                   | Попов    |       |                    |          |          |  |
| 9  | 6                   | Андреев  |       |                    |          |          |  |
| 10 | 7                   | Иванова  |       |                    |          |          |  |
| 11 | 8                   | Сидорова |       |                    |          |          |  |
| 12 | 9                   | Соколов  |       |                    |          |          |  |
| 13 | 10                  | Савин    |       |                    |          |          |  |
| 14 | Итого               |          |       |                    |          |          |  |

Рис. 3.6. Ведомость удержаний

4. Задайте для листа *Удержания* те же параметры страницы (колонтитулы и поля), что и для листа *Начисления*.

5. Задайте параметры форматирования таблицы, используя рисунок 3.6.

## Задание 3.4

Создайте на листе 3 таблицу (рис. 3.7), выполнив необходимое форматирование и переименовав лист с таблицей в *Ведомость*.

|    | А     | В        | С                              | D                             | E                             |
|----|-------|----------|--------------------------------|-------------------------------|-------------------------------|
| 1  |       |          | Итоговая ве                    | гдомость                      |                               |
| 2  | № п/п | ФИО      | Всего начислено<br>(тыс. руб.) | Всего удержано<br>(тыс. руб.) | Итого к выдаче<br>(тыс. руб.) |
| 3  | 1     | Иванов   |                                |                               |                               |
| 4  | 2     | Петров   |                                |                               |                               |
| 5  | 3     | Сидоров  |                                |                               |                               |
| 6  | 4     | Семенова |                                |                               |                               |
| 7  | 5     | Попов    |                                |                               |                               |
| 8  | 6     | Андреев  |                                |                               |                               |
| 9  | 7     | Иванова  |                                |                               |                               |
| 10 | 8     | Сидорова |                                |                               |                               |
| 11 | 9     | Соколов  |                                |                               |                               |
| 12 | 10    | Савин    |                                |                               |                               |
| 13 | Итого |          |                                |                               |                               |

Рис. 3.7. Итоговая ведомость

Задайте для листа *Ведомость* те же параметры страницы (колонтитулы и поля), что и для листа *Начисления*.

Задайте параметры форматирования таблицы, используя рисунок 3.6. Сохраните книгу *Лабораторная работа 3*.

## Задание 3.5

Вычисление стандартных функций.

Рассчитать заработную плату сотрудникам предприятия: оклад, премия, отпускные, всего начислено. Кроме того, определить максимальное, минимальное и среднее значение по столбцам. Заработная плата сотрудников условная.

## Рекомендации по выполнению:

1. Откройте файл *Лабораторная работа 3* и сохраните его под именем *Лабораторная работа 3 – Ведомость*.

2. Произведем расчет итоговых начислений сотрудников предприятия по формуле =*Оклад* + *Премия* + *Отпускные*, для этого:

• выделите ячейку F4 (значение «Всего начислено» для Иванова);

• обратиться к *Мастеру функций*, для этого выполнить команду *Форму*лы (Библиотека функций) — Вставить функцию или нажать кнопку Вста-

 $f_x$ 

вить функцию в строке формул ( А В С Вставить функцию);

• в окне *Мастер функций* – шаг 1 из 2 в поле *Категория* выберите *Математические*, в поле *Выберите функцию* – *Сумма* и нажать **ОК** (рис. 3.8);

| Мастер фу               | нкций - шаг 1 из 2                                                | ?×                  |
|-------------------------|-------------------------------------------------------------------|---------------------|
| Поиск функци            | ıи:                                                               |                     |
| Введите кр<br>выполнить | раткое описание действия, которое і<br>, и нажмите кнопку "Найти" | нужно <u>Н</u> айти |
| <u>К</u> атегория:      | Математические                                                    | ~                   |
| Выберите фу             | нкцию:                                                            |                     |
| СТЕПЕНЬ                 |                                                                   | <u>^</u>            |
| СУММЕСЛИ                | 1                                                                 |                     |
| СУММЕСЛИ<br>СУММКВ      | IMH                                                               |                     |
| СУММКВРА                | ЗН                                                                |                     |
|                         | 13B                                                               | <u>×</u>            |
| СУММ(чис                | ло1;число2;)                                                      |                     |
| Суммирует               | аргументы.                                                        |                     |
| <u>Справка по э</u>     | гой функции                                                       | ОК Отмена           |

Рис. 3.8. Окно выбора категории и функции

• в окне *Аргументы функции* в поле *Число* 1 выделить диапазон *С*4:*Е*4 и нажать ОК;

• скопировать содержимое ячейки F4 в диапазон F5:F13.

3. Рассчитать значения *Итого* (функция СУММ), *Максимальная* (функция МАКС), *Минимальная* (функция МИН), *Средняя* (функция СРЗНАЧ) для столбца *Оклад*, выбирая в качестве аргумента функций диапазон С4:С13. После введенных формул таблица примет вид, представленный на рисунке 3.9 в режиме отображения формул (*Формулы* (*Зависимости формул*) → *Показать формулы*).

Вернуться в режим отображения значений (отменить режим *Показать формулы*).

4. Аналогично рассчитать значения *Итого*, *Максимальная*, *Минимальная*, *Средняя* для столбцов *Премия*, *Отпускные*, *Всего начислено* (можно воспользоваться копированием формул из диапазона C14:C17 в диапазон D14:F17).

|    | A B                   |                                              | С               | D          | E             | F               |  |  |  |  |
|----|-----------------------|----------------------------------------------|-----------------|------------|---------------|-----------------|--|--|--|--|
| 1  |                       | Ведомость начислений сотрудникам организации |                 |            |               |                 |  |  |  |  |
| 2  | No n/n                | <b>ФИО</b>                                   | Начислен        | ю (тыс. ру | γ <b>6.</b> ) |                 |  |  |  |  |
| 3  | N≌ II/II              | ΨΝΟ                                          | Оклад           | Премия     | Отпускные     | всего начислено |  |  |  |  |
| 4  | 1                     | Иванов                                       | 5000            | 500        |               | =СУММ(С4:Е4)    |  |  |  |  |
| 5  | 2                     | Петров                                       | 3500            |            | 4900          | =СУММ(С5:Е5)    |  |  |  |  |
| 6  | 3                     | Сидоров                                      | 3700            | 800        |               | =СУММ(С6:Е6)    |  |  |  |  |
| 7  | 4                     | Семенова                                     | 4000            |            | 4400          | =СУММ(С7:Е7)    |  |  |  |  |
| 8  | 5                     | Попов                                        | 3300            |            | 4000          | =СУММ(С8:Е8)    |  |  |  |  |
| 9  | 6                     | Андреев                                      | 4800            |            | 5100          | =СУММ(С9:Е9)    |  |  |  |  |
| 10 | 7                     | Иванова                                      | 3750            | 750        |               | =СУММ(С10:Е10)  |  |  |  |  |
| 11 | 8                     | Сидорова                                     | 3500            |            | 3950          | =СУММ(С11:Е11)  |  |  |  |  |
| 12 | 9                     | Соколов                                      | 5100            |            | 5000          | =СУММ(С12:Е12)  |  |  |  |  |
| 13 | 10 Савин              |                                              | 4450            | 600        |               | =СУММ(С13:Е13)  |  |  |  |  |
| 14 | Итого                 |                                              | =СУММ(С4:С13)   |            |               |                 |  |  |  |  |
| 15 | 5 <b>Максимальная</b> |                                              | =MAKC(C4:C13)   |            |               |                 |  |  |  |  |
| 16 | 5 <b>Минимальная</b>  |                                              | =МИН(С4:С13)    |            |               |                 |  |  |  |  |
| 17 | Средняя               | 7                                            | =CP3HA4(C4:C13) |            |               |                 |  |  |  |  |
|    |                       |                                              |                 |            |               |                 |  |  |  |  |

Рис. 3.9. Внешний вид таблицы в режиме отображения формул

## Задание 3.6

Вычисление стандартных функций.

Рассчитать удержания из заработной платы сотрудников предприятия: аванс – 40 % от оклада сотрудника (*=Оклад* \* 0,4), пенсионный налог – 1 % (*=Всего начислено*\* 0,01) и профсоюзные взносы – 1 % (*=Всего начислено*\* 0,01) от начисленной суммы («Всего начислено») сотрудника; итого удержано – сумма всех удержаний по сотруднику.

#### Рекомендации по выполнению:

1. Рассчитаем суммы авансов сотрудников по формуле =*Оклад* \* 0,4, для этого: на листе *Удержания* выделить ячейку *C*4 (значение аванса для Иванова), ввести знак равенства ( = ), перейти на лист *Начисления* и выделить ячейку *C*4 («Оклад» для Иванова). Не возвращаясь на лист *Удержания*, в строке формул после адреса ячейки =*Начисления*!*C*4 ввести \*0,4 и нажать *ENTER*.

Произойдет автоматический возврат на лист Удержания и в ячейке C4 появится значение. Формула расчета аванса будет иметь вид =*Начисления*!C4\*0,4.

Скопировать значение ячейки *С*4 в диапазон *С*5:*С*13.

2. Рассчитаем суммы пенсионного налога сотрудников по формуле = *Всего* начислено\* 0,01, для этого: на листе Удержания выделить ячейку D4 (значение пенсионного налога для Иванова), ввести знак равенства (=), перейти на лист Начисления и выделить ячейку F4 («Всего начислено» для Иванова). Не возвращаясь на лист Удержания, в строке формул после адреса ячейки =*Начисления!F4* ввести \*0,01 и нажать ENTER.

Произойдет автоматический возврат на лист Удержания и в ячейке D4 появится значение. Формула расчета пенсионного налога будет иметь вид =*Начисления*!*F*4\*0,01.

Скопировать значение ячейки *D4* в диапазон *D5:D13*.

3. Рассчитаем суммы профсоюзных взносов сотрудников по формуле =Bcero начислено\* 0,01, для этого: на листе Удержания выделить ячейку E4 (значение профсоюзных взносов для Иванова), ввести знак равенства (=), перейти на лист Начисления и выделить ячейку F4 («Всего начислено» для Иванова). Не возвращаясь на лист Удержания, в строке формул после адреса ячейки =Haчucлeния!F4 ввести \*0,01 и нажать ENTER.

Произойдет автоматический возврат на лист Удержания и в ячейке E4 появится значение. Формула расчета пенсионного налога будет иметь вид =*Начисления*!F4\*0,01.

Скопировать значение ячейки *E4* в диапазон *E5:E13*.

4. Рассчитать значение *Итого удержано*, как сумму всех удержаний (аванс, пенсионный фонд, профсоюз), для каждого сотрудника, используя функцию *СУММ*:

• выделить ячейку F4, используя Мастер функций, ввести формулу =CYMM(C4:E4);

• скопируйте формулу ячейки F4 в диапазон ячеек F5:F13.

5. Рассчитайте значения *Итого* (функция СУММ) для столбца *Аванс*, выбирая в качестве аргумента функций диапазон *C*4:*C*13. Формула для расчета будет иметь вид: =*CYMM*(*C*3:*C*12).

Скопируйте формулу в диапазон ячеек **D14:F14**.

В режиме отображения формул результат будет выглядеть следующим образом (рис. 3.10).

|    | А   | В                   | С                   | D                    | E                    | F              |  |  |  |
|----|-----|---------------------|---------------------|----------------------|----------------------|----------------|--|--|--|
| 1  |     | Ведомость удержаний |                     |                      |                      |                |  |  |  |
| 2  | No  |                     |                     | Удержано (тыс. руб.) |                      |                |  |  |  |
| 3  | n/⊓ | ФИО                 | Аванс               | Пенсионный фонд      | Профсоюз Итого удер: |                |  |  |  |
| 4  | 1   | =Начисления!В4      | =Начисления!С4*0,4  | =Начисления!F4*0,01  | =Начисления!F4*0,01  | =СУММ(С4:Е4)   |  |  |  |
| 5  | 2   | =Начисления!В5      | =Начисления!С5*0,4  | =Начисления!F5*0,01  | =Начисления!F5*0,01  | =СУММ(C5:E5)   |  |  |  |
| 6  | 3   | =Начисления!В6      | =Начисления!С6*0,4  | =Начисления!F6*0,01  | =Начисления!F6*0,01  | =CYMM(C6:E6)   |  |  |  |
| 7  | 4   | =Начисления!В7      | =Начисления!С7*0,4  | =Начисления!F7*0,01  | =Начисления!F7*0,01  | =СУММ(С7:Е7)   |  |  |  |
| 8  | 5   | =Начисления!В8      | =Начисления!С8*0,4  | =Начисления!F8*0,01  | =Начисления!F8*0,01  | =CYMM(C8:E8)   |  |  |  |
| 9  | 6   | =Начисления!В9      | =Начисления!С9*0,4  | =Начисления!F9*0,01  | =Начисления!F9*0,01  | =CYMM(C9:E9)   |  |  |  |
| 10 | 7   | =Начисления!В10     | =Начисления!С10*0,4 | =Начисления!F10*0,01 | =Начисления!F10*0,01 | =CYMM(C10:E10) |  |  |  |
| 11 | 8   | =Начисления!В11     | =Начисления!С11*0,4 | =Начисления!F11*0,01 | =Начисления!F11*0,01 | =CYMM(C11:E11) |  |  |  |
| 12 | 9   | =Начисления!В12     | =Начисления!С12*0,4 | =Начисления!F12*0,01 | =Начисления!F12*0,01 | =CYMM(C12:E12) |  |  |  |
| 13 | 10  | =Начисления!В13     | =Начисления!С13*0,4 | =Начисления!F13*0,01 | =Начисления!F13*0,01 | =CYMM(C13:E13) |  |  |  |
| 14 |     | Итого               | =СУММ(С4:С13)       | =СУММ(D4:D13)        | =СУММ(E4:E13)        | =CYMM(F4:F13)  |  |  |  |

Рис. 3.10. Режим отображения формул расчета удержаний у сотрудников предприятия

6. Перейти из режима отображения формул в режим отображения значений (рис. 3.11).

|    | А                   | В        | С     | D                  | E        | F                 |  |  |
|----|---------------------|----------|-------|--------------------|----------|-------------------|--|--|
| 1  | Ведомость удержаний |          |       |                    |          |                   |  |  |
| 2  | No                  |          | Уд    | цержано (тыс. ру   | 6.)      |                   |  |  |
| 3  | n⊻<br>n/n           | ФИО      | Аванс | Пенсионный<br>фонд | Профсоюз | итого<br>удержано |  |  |
| 4  | 1                   | Иванов   | 2000  | 55                 | 55       | 2110              |  |  |
| 5  | 2                   | Петров   | 1400  | 84                 | 84       | 1568              |  |  |
| 6  | 3                   | Сидоров  | 1480  | 45                 | 45       | 1570              |  |  |
| 7  | 4                   | Семенова | 1600  | 84                 | 84       | 1768              |  |  |
| 8  | 5                   | Попов    | 1320  | 73                 | 73       | 1466              |  |  |
| 9  | 6                   | Андреев  | 1920  | 99                 | 99       | 2118              |  |  |
| 10 | 7                   | Иванова  | 1500  | 45                 | 45       | 1590              |  |  |
| 11 | 8                   | Сидорова | 1400  | 74,5               | 74,5     | 1549              |  |  |
| 12 | 9                   | Соколов  | 2040  | 101                | 101      | 2242              |  |  |
| 13 | 10                  | Савин    | 1780  | 50,5               | 50,5     | 1881              |  |  |
| 14 | 4 Итого             |          | 16440 | 711                | 711      | 17862             |  |  |

Рис. 3.11. Режим отображения значений расчета удержаний у сотрудников предприятия

## Задание 3.7

Вычисление стандартных функций.

Рассчитать зарплату сотрудникам предприятия. Сформировать итоговую ведомость выплат.

#### Рекомендации по выполнению:

1. На листе *Ведомость* выделите ячейку *С*3 (значение начислений для Иванова), введите знак равенства (=), перейти на лист *Начисления* и выделите ячейку *F*4 («Всего начислено» для Иванова) и нажать *ENTER*.

Произойдет автоматический возврат на лист *Ведомость*. Формула в ячейке *С***3** будет иметь вид =*Начисления!F***4**.

Скопируйте значение ячейки СЗ в диапазон С4:С12.

2. На листе Ведомость выделите ячейку *D3* (значение удержаний для Иванова), ввести знак равенства (=), перейти на лист *Удержания* и выделить ячейку *F4* («Итого удержано» для Иванова) и нажать *ENTER*.

Произойдет автоматический возврат на лист *Ведомость*. Формула в ячейке *D3* будет иметь вид =*Удержания!F***4**.

Скопировать значение ячейки **D3** в диапазон **D4:D12**.

3. Значение *Итого к выдаче* (тыс. руб.) рассчитать как разность полей *Всего начислено* (тыс. руб.) и *Всего удержано* (тыс. руб.):

• выделить ячейку E3 и ввести в нее формулу =C3-D3;

• скопировать значение ячейки *E3* в диапазон *E4:E12*.

4. Используя функцию *СУММ*, подсчитать для столбцов *Всего начислено* (тыс. руб.), *Всего удержано* (тыс. руб.), *Итого к выдаче* (тыс. руб.) итоговые значения.

В режиме отображения формул результат будет выглядеть следующим образом (рис. 3.12).

|    | А                  | В        | С                           | D                          | E                          |  |  |  |  |
|----|--------------------|----------|-----------------------------|----------------------------|----------------------------|--|--|--|--|
| 1  | Итоговая ведомость |          |                             |                            |                            |  |  |  |  |
| 2  | № п/п              | ФИО      | Всего начислено (тыс. руб.) | Всего удержано (тыс. руб.) | Итого к выдаче (тыс. руб.) |  |  |  |  |
| 3  | 1                  | Иванов   | =Начисления!F4              | =Удержания!F4              | =C3-D3                     |  |  |  |  |
| 4  | 2                  | Петров   | =Начисления!F5              | =Удержания!F5              | =C4-D4                     |  |  |  |  |
| 5  | 3                  | Сидоров  | =Начисления!F6              | =Удержания!F6              | =C5-D5                     |  |  |  |  |
| 6  | 4                  | Семенова | =Начисления!F7              | =Удержания!F7              | =C6-D6                     |  |  |  |  |
| 7  | 5                  | Попов    | =Начисления!F8              | =Удержания!F8              | =C7-D7                     |  |  |  |  |
| 8  | 6                  | Андреев  | =Начисления!F9              | =Удержания!F9              | =C8-D8                     |  |  |  |  |
| 9  | 7                  | Иванова  | =Начисления!F10             | =Удержания!F10             | =C9-D9                     |  |  |  |  |
| 10 | 8                  | Сидорова | =Начисления!F11             | =Удержания!F11             | =C10-D10                   |  |  |  |  |
| 11 | 9                  | Соколов  | =Начисления!F12             | =Удержания!F12             | =C11-D11                   |  |  |  |  |
| 12 | 10                 | Савин    | =Начисления!F13             | =Удержания!F13             | =C12-D12                   |  |  |  |  |
| 13 | 13 Итого           |          | =СУММ(C3:C12)               | =СУММ(D3:D12)              | =СУММ(E3:E12)              |  |  |  |  |

Рис. 3.12. Режим отображения формул расчета итоговых выплат сотрудникам предприятия

Сохраните файл с именем Лабораторная работа 3-Ведомость.

#### Задание 3.8

Используя относительную и абсолютную адресацию ячеек, создать таблицу расчета стипендии.

#### Рекомендации по выполнению:

1. Создайте книгу и сохраните ее в своей папке под именем Лабораторная работа 3 – Расчет стипендии.

2. Создайте таблицу, представленную на рисунке 3.13.

|    | Α         | В             | С                        | D                  |
|----|-----------|---------------|--------------------------|--------------------|
| 1  | Базоя     | вая стипендия |                          | 1200000            |
| 2  |           | Студен        | нты 25 группы            |                    |
| 3  | № п/п     | ФИО           | Коэффициент<br>пересчета | Сумма<br>стипендии |
| 4  | 1         | Иванов        | 1                        |                    |
| 5  | 2         | Петров        | 1,2                      |                    |
| 6  | 3         | Силоров       | 1,05                     |                    |
| 7  | 4         | Андреев       | 1,1                      |                    |
| 8  | 5         | Мишин         | 1,1                      |                    |
| 9  | 6         | Михайлов      | 1,2                      |                    |
| 10 | 7         | Синичкин      | 1                        |                    |
| 11 | 8         | Карпов        | 1,05                     |                    |
| 12 | 9         | Перепелкин    | 1,2                      |                    |
| 13 | 10 Зайцев |               | 1,1                      |                    |
|    | Средне    | е значение по |                          |                    |
| 14 | группе    | 2             |                          |                    |

Рис. 3.13. Исходная таблица для расчета стипендии студентам группы

3. Выделить ячейку *D*4 и ввести формулу =*C*4\*\$*D*\$1. Для этого:

- ввести знак равенства (=);
- кликнуть в ячейке C4;
- ввести знак умножения (\*);

• кликнуть в ячейке D1 и нажать клавишу F4, после чего D1 (относительный адрес ячейки) примет вид D1 (абсолютный адрес ячейки) и нажать клавишу ENTER.

4. Скопировать формулу ячейки *D*4 в диапазон ячеек *D*5:*D*13.

5. Подсчитать среднее значение для коэффициента пересчета и суммы стипендии (ячейки *C*14 и *D*14 соответственно).

6. Для отражения влияния ячеек на полученный результат в ячейке **D4** выполнить команду меню **Формулы** (Зависимости формул) → Влияющие ячейки ( В Влияющие ячейки ).

Выделить ячейку **D5** и повторить команду меню (рис. 3.14).

|   | Α        | В             | С           | D  |         |
|---|----------|---------------|-------------|----|---------|
| 1 | Базоя    | вая стипендия |             | •  | 1200000 |
| 2 |          |               |             |    |         |
|   |          | <b>#</b> 140  | Коэффициент |    | Сумма   |
| 3 | Nº II/II | ΦΝΟ           | пересчета   | CT | ипендии |
| 4 | 1        | Иванов        | • 1         | ^  | 1200000 |
| 5 | 2        | Петров        | • <u> </u>  | -  | 1440000 |
| 6 | 3        | Силоров       | 1,05        |    | 1260000 |
| 7 | 4        | Андреев       | 1,1         |    | 1320000 |

Рис. 3.14. Отображение ячеек, влияющих на результат вычислений

7. Отменить стрелки, воспользовавшись командой меню *Формулы (Зависимости формул)* → *Убрать стрелки* ( Убрать стрелки \* ).

8. Перейти в режим отображения формул для таблицы расчета стипендии: Формулы (Зависимости формул) → Показать формулы (<sup>™</sup>).

|    | А                   | В            | С                     | D               |
|----|---------------------|--------------|-----------------------|-----------------|
| 1  | Базов               | ая стипендия |                       | 1200000         |
| 2  |                     |              | Студенты 25 группы    |                 |
| 3  | № п/п               | ФИО          | Коэффициент пересчета | Сумма стипендии |
| 4  | 1                   | Иванов       | 1                     | =C4*\$D\$1      |
| 5  | 2                   | Петров       | 1,2                   | =C5*\$D\$1      |
| 6  | 3                   | Силоров      | 1,05                  | =C6*\$D\$1      |
| 7  | 4                   | Андреев      | 1,1                   | =C7*\$D\$1      |
| 8  | 5                   | Мишин        | 1,1                   | =C8*\$D\$1      |
| 9  | 6                   | Михайлов     | 1,2                   | =C9*\$D\$1      |
| 10 | 7                   | Синичкин     | 1                     | =C10*\$D\$1     |
| 11 | 8                   | Карпов       | 1,05                  | =C11*\$D\$1     |
| 12 | 9                   | Перепелкин   | 1,2                   | =C12*\$D\$1     |
| 13 | 10                  | Зайцев       | 1,1                   | =C13*\$D\$1     |
|    | Среднее значение по |              |                       |                 |
| 14 | группе              |              | =СРЗНАЧ(С4:С13)       | =CP3HA4(D4:D13) |

Рис. 3.15. Режим отображения формул

9. Перейти в режим отображения стиля ссылок **R1C1**: выполнить команду меню **Файл** → **Параметры** → **Формулы** (**Работа с формулами**) и установить флажок **Стиль ссылок R1C1.** Формулы примут вид (рис. 3.16).

|    | 1                   | 2            | 3                       | 4                       |  |  |
|----|---------------------|--------------|-------------------------|-------------------------|--|--|
| 1  | Базов               | ая стипендия |                         | 1200000                 |  |  |
| 2  |                     |              | Студенты 25 группы      |                         |  |  |
| 3  | № п/п               | ФИО          | Коэффициент пересчета   | Сумма стипендии         |  |  |
| 4  | 1                   | Иванов       | 1                       | =RC[-1]*R1C4            |  |  |
| 5  | 2                   | Петров       | 1,2                     | =RC[-1]*R1C4            |  |  |
| 6  | 3                   | Силоров      | 1,05                    | =RC[-1]*R1C4            |  |  |
| 7  | 4                   | Андреев      | 1,1                     | =RC[-1]*R1C4            |  |  |
| 8  | 5                   | Мишин        | 1,1                     | =RC[-1]*R1C4            |  |  |
| 9  | 6                   | Михайлов     | 1,2                     | =RC[-1]*R1C4            |  |  |
| 10 | 7                   | Синичкин     | 1                       | =RC[-1]*R1C4            |  |  |
| 11 | 8                   | Карпов       | 1,05                    | =RC[-1]*R1C4            |  |  |
| 12 | 9                   | Перепелкин   | 1,2                     | =RC[-1]*R1C4            |  |  |
| 13 | 10                  | Зайцев       | 1,1                     | =RC[-1]*R1C4            |  |  |
|    | Среднее значение по |              |                         |                         |  |  |
| 14 | группе              |              | =CP3HAЧ(R[-10]C:R[-1]C) | =CP3HAЧ(R[-10]C:R[-1]C) |  |  |

*Рис. 3.16.* Стиль ссылок *R*1*C*1

10. Вернитесь к режиму отображения стиля ссылок **A1**: выполнить команду меню **Файл** → **Параметры** → **Формулы** (**Работа с формулами**) и снять флажок с поля **Стиль ссылок R1C1**.

#### Задание 3.9

Используя относительную и абсолютную адресацию ячеек, создать таблицу для расчета функции *R*+1,3<sup>#22</sup> (рис. 3.17).

| $\square$ | A                                | В       | С                                  | D       | E        |  |  |  |  |
|-----------|----------------------------------|---------|------------------------------------|---------|----------|--|--|--|--|
| 1         | Значения функции (R+1,3)^(n*2,2) |         |                                    |         |          |  |  |  |  |
|           | Число                            |         |                                    |         |          |  |  |  |  |
|           | периодов,                        |         | Ставка процента, R                 |         |          |  |  |  |  |
| 2         | n                                |         |                                    |         |          |  |  |  |  |
| 3         |                                  | 0,25    | 0,25 0,35 0,5 0,75                 |         |          |  |  |  |  |
| 4         | 1                                | 2,623   | 3,009                              | 3,644   | 4,851    |  |  |  |  |
| 5         | 2                                | 6,878   | 9,056                              | 13,280  | 23,535   |  |  |  |  |
| 6         | 3                                | 18,038  | 27,252                             | 48,395  | 114,176  |  |  |  |  |
| 7         | 4                                | 47,306  | 82,008                             | 176,359 | 553,903  |  |  |  |  |
| 8         | 5                                | 124,065 | 246,788                            | 642,684 | 2687,153 |  |  |  |  |
| 9         | 6                                | 325,371 | 325,371 742,657 2342,055 13036,199 |         |          |  |  |  |  |

Рис. 3.17. Образец вычисления функции

### Рекомендации по выполнению:

1. Создайте книгу и сохраните ее в своей папке под именем *Лаборатор*ная работа 3-Функция. 2. Введите название таблицы, заполните значения периодов и значения ставки процента в соответствии с данными рисунка 3.17.

3. Выделите ячейку *B*4 и введите формулу =(*B*\$3+1,3)^(\$*A*4\*2,2).

4. Скопируйте формулу в диапазон ячеек С4:Е4 и В5:Е9.

#### Задание 3.10

Рассчитать общий объем продаж магазина «Электрошок», используя данные таблицы (рис. 3.18).

|    | А                                | В          | С          | D             | E                            | F          | G                  |  |
|----|----------------------------------|------------|------------|---------------|------------------------------|------------|--------------------|--|
| 1  | Объем продаж магазина Электрошок |            |            |               |                              |            |                    |  |
|    | Наименование товара              | Цена, у.е. | Цена, руб. | Наценка,<br>% | Цена с<br>учетом<br>наценки, | Количество | Стоимость,<br>y.e. |  |
| 2  |                                  |            |            |               | y.e.                         |            |                    |  |
| 3  | Музыкальный центр                | 130        |            |               |                              | 30         |                    |  |
| 4  | Планшет                          | 550        |            |               |                              | 8          |                    |  |
| 5  | Телевизор                        | 450        |            |               |                              | 20         |                    |  |
| 6  | Ноутбук                          | 430        |            |               |                              | 15         |                    |  |
| 7  | Мультиварка                      | 110        |            |               |                              | 30         |                    |  |
| 8  | Тостер                           | 30         |            |               |                              | 40         |                    |  |
| 9  | Пылесос                          | 150        |            |               |                              | 10         |                    |  |
| 10 | Итого:                           |            |            |               |                              |            |                    |  |
| 11 |                                  |            |            |               |                              |            |                    |  |
| 12 | Курс у.е.                        | 10 100,0p. |            |               |                              |            |                    |  |
| 13 | Наценка до 400 у.е.              | 50,0%      |            |               |                              |            |                    |  |
|    | Наценка от 400 у.е.              | 20.0%      |            |               |                              |            |                    |  |
| 14 | включительно                     | 50,0%      |            |               |                              |            |                    |  |

Рис. 3.18. Объем продаж магазина «Электрошок»

Величина наценки будет рассчитываться по следующему алгоритму: если цена товара по прайс-листу меньше 400 у. е., то наценка составит 50 % от цены, в противном случае – 30 %.

#### Рекомендации по выполнению:

1. Создайте на листе 1 таблицу (рис. 3.18) и сохраните ее в своей папке под именем *Лабораторная работа 3 – Продажи*.

Перед вводом значений в ячейки **B12:B14** вначале задайте их формат (команда **Главная (Число**) → вкладка **Число**).

Для ячейки **B12**: числовой формат – Денежный; число десятичных знаков – 1; обозначение – p.

Для ячеек **B13**, **B14**: числовой формат – Процентный; число десятичных знаков – 1.

2. Для расчета данных в графе *Цена, руб.* необходимо выполнить следующие действия:

• активизировать ячейку СЗ.

• ввести знак равенства (=) после чего щелкнуть левой кнопкой мыши по ячейке B3, затем ввести знак умножения (\*), после чего щелкнуть левой кнопкой мыши по ячейке B12, нажать функциональную клавишу F4 (так как значение в ячейке B12 является абсолютным в нашей формуле, т. е. при копировании не должно изменяться). В ячейке должна отразиться формула =B3\*\$B\$12. Нажать ENTER.

• скопировать значение ячейки *C*3 в диапазон *C*4:*C*9.

3. Для расчета данных в графе *Наценка*, % необходимо выполнить следующие действия:

• активизировать ячейку **D3**.

• установить указатель мыши на пиктограмму *Вставка функции* в строке формул и щелкнуть левой кнопкой мыши.

• в появившемся окне *Мастер функций* выбрать категорию функций *Логические*. В списке функций выбрать *ЕСЛИ*. Нажать *ОК*.

• подвинуть появившееся на экране окно за пределы таблицы, чтобы не мешать указателю мыши работать с ячейками таблицы.

• установить курсор в поле *Лог\_выражение*. Щелкнуть левой кнопкой мыши по ячейке *В***3** и с клавиатуры набрать <400.

• перевести курсор в поле *Значение\_если\_истина* и щелкнуть левой кнопкой мыши в ячейке *B*13, нажать функциональную клавишу *F*4.

• перевести курсор в поле *Значение\_если\_ложь* и щелкнуть левой кнопкой мыши в ячейке *B*14, нажать функциональную клавишу *F4* (рис. 3.19). Нажать *OK*.

| Аргументы функции                          |                                                                              | ?×                                                               |
|--------------------------------------------|------------------------------------------------------------------------------|------------------------------------------------------------------|
| ЕСЛИ                                       |                                                                              |                                                                  |
| Лог_выражение                              | B3<400                                                                       | ИСТИНА                                                           |
| Значение_если_истина                       | \$B\$13                                                                      | 0,5                                                              |
| Значение_если_ложь                         | \$B\$14                                                                      | : 0,3                                                            |
|                                            | =                                                                            | : 0,5                                                            |
| Проверяет, выполняется ли усл<br>если нет. | ювие, и возвращает одно значение, если                                       | и оно выполняется, и другое значение,                            |
| Значение_если                              | _ <b>ложь</b> значение, которое возвращаето<br>ЛОЖЬ. Если не указано, возвра | ся, если 'лог_выражение' имеет значение<br>щается значение ЛОЖЬ. |

Рис. 3.19. Использование логической функции ЕСЛИ

• скопировать значение ячейки **D3** в диапазон **D4:D9**.

4. Для расчета данных в графе *Цена с учетом наценки, у. е.* необходимо выполнить следующие действия:

• активизировать ячейку E3.

• ввести в ячейку формулу **=***B***3**+*B***3**\**D***3**. Нажать *ENTER*.

• скопировать значение ячейки *E3* в диапазон *E4:E9*.

5. Для расчета графы *Стоимость, у. е.* в ячейку *G3* ввести формулу =*E3\*F3* (Цена с учетом наценки, у. е. \* Количество) и скопировать ее в ячейки *G4:G9*.

6. В ячейку *H2* ввести название графы *Налог на добавленную стоимость* (*HДC*), *у. е.* 

Рассчитать значение в этом столбце по формуле *Стоимость*, *у. е.*\*20 % (НДС – это налог, перечисляемый в бюджет государства, в размере 20 % от стоимости продаж):

• выделить ячейку *H*3 и ввести формулу =G3\*20 %;

• скопировать ее в ячейки диапазона *H4:H9*.

7. Для определения выручки магазина по каждому виду товара:

• в ячейку I2 ввести заголовок Выручка, у. е.;

• в ячейку **I3** ввести формулу= G3+H3 (Стоимость, у. е. + Налог на добавленную стоимость (НДС), у. е.);

· скопировать ее в ячейки диапазона **I4:I9**.

8. Для граф *Стоимость, у. е., Налог на добавленную стоимость (НДС), у. е., Выручка, у. е.* подсчитать общую сумму по столбцам, отобразив значения в строке *Итого*.

9. К столбцам *H* и I применить форматирование, как в предыдущих столбцах таблицы.

В результате должны получить значения, как на рисунке 3.20.

## Задание 3.11

Создайте таблицу для расчета зарплаты преподавателей за учебные часы (рис. 3.21).

Категория преподавателя может быть только: высшая, первая, вторая или без категории (б/к).

Стоимость одного часа с учетом категории рассчитывается по формуле =Ставка 1-го разряда / 72 \* тарификационный коэффициент преподавателя соответствующей категории.

Стоимость одного часа с учетом стажа рассчитывается по формуле =Стоимость одного часа с учетом категории + Надбавка за стаж, где надбавка за стаж:

- от 0 до 10 лет 10 % от стоимости одного часа с учетом категории;
- · от 10 до 15 лет 15 % от стоимости одного часа с учетом категории;
- · свыше 15 лет 20 % от стоимости одного часа с учетом категории.

|    | А                                   | В          | С             | D             | E                            | F          | G                  | Н                                    | 1                |  |
|----|-------------------------------------|------------|---------------|---------------|------------------------------|------------|--------------------|--------------------------------------|------------------|--|
| 1  | Объем продаж магазина Электрошок    |            |               |               |                              |            |                    |                                      |                  |  |
|    | Наименование товара                 | Цена, у.е. | Цена, руб.    | Наценка,<br>% | Цена с<br>учетом<br>наценки, | Количество | Стоимость,<br>у.е. | Налог на<br>добавленную<br>стоимость | Выручка,<br>у.е. |  |
| 2  |                                     |            |               |               | y.e.                         |            |                    | (НДС), у.е.                          |                  |  |
| 3  | Музыкальный центр                   | 130        | 1 313 000,0p. | 0,5           | 195                          | 30         | 5850               | 1170                                 | 7020             |  |
| 4  | Планшет                             | 550        | 5 555 000,0p. | 0,3           | 715                          | 8          | 5720               | 1144                                 | 6864             |  |
| 5  | Телевизор                           | 450        | 4 545 000,0p. | 0,3           | 585                          | 20         | 11700              | 2340                                 | 14040            |  |
| 6  | Ноутбук                             | 430        | 4 343 000,0p. | 0,3           | 559                          | 15         | 8385               | 1677                                 | 10062            |  |
| 7  | Мультиварка                         | 110        | 1 111 000,0p. | 0,5           | 165                          | 30         | 4950               | 990                                  | 5940             |  |
| 8  | Тостер                              | 30         | 303 000,0p.   | 0,5           | 45                           | 40         | 1800               | 360                                  | 2160             |  |
| 9  | Пылесос                             | 150        | 1 515 000,0p. | 0,5           | 225                          | 10         | 2250               | 450                                  | 2700             |  |
| 10 | Итого:                              |            |               |               |                              |            | 40655              | 8131                                 | 48786            |  |
| 11 |                                     |            |               |               |                              |            |                    |                                      |                  |  |
| 12 | Курс у.е.                           | 10 100,0p. |               |               |                              |            |                    |                                      |                  |  |
| 13 | Наценка до 400 у.е.                 | 50,0%      |               |               |                              |            |                    |                                      |                  |  |
| 14 | Наценка от 400 у.е.<br>включительно | 30,0%      |               |               |                              |            |                    |                                      |                  |  |

#### Рис. 3.20. Объем продаж магазина «Электрошок»

|                                                        | А                                                                                                    | В                                                                                 | С                                              | D                                       | E                                          | F                                                            | G                |  |
|--------------------------------------------------------|----------------------------------------------------------------------------------------------------|-----------------------------------------------------------------------------------|------------------------------------------------|-----------------------------------------|--------------------------------------------|--------------------------------------------------------------|------------------|--|
| 1                                                      | Расчет зарплаты преподавателей за учебные часы                                                                                             |                                                                                   |                                                |                                         |                                            |                                                              |                  |  |
| 2                                                      | Ставка 1-го разряда (месяц, руб.) 275 000р.                                                                                                |                                                                                   |                                                |                                         |                                            |                                                              |                  |  |
| 3                                                      | Тарификационн                                                                                                    | ный коэффи                                                                        | циент преподавате                              | ля высш                                 | ей категории                               |                                                              | 5,68             |  |
| 4                                                      | Тарификационн                                                                                                    | ный коэффи                                                                        | циент преподавате                              | ля перво                                | ой категории                               |                                                              | 5,61             |  |
| 5                                                      | Тарификационн                                                                                                    | ный коэффи                                                                        | циент преподавате                              | ля второ                                | ой категории                               |                                                              | 4,96             |  |
| 6                                                      | Тарификационн                                                                                                    | ный коэффи                                                                        | циент преподавате                              | ля без ка                               | атегории                                   |                                                              | 4,75             |  |
| 7                                                      |                                                                                                    |                                                                                   |                                                |                                         |                                            |                                                              |                  |  |
|                                                        |                                                                                                    |                                                                                   |                                                |                                         |                                            |                                                              |                  |  |
| 8                                                      | Фамилия                                                                                                    | Категория                                                                         | Стоимость одного<br>часа с учетом<br>категории | Стаж<br>лет                             | Стоимость<br>одного часа с<br>учетом стажа | Кол-во часов<br>(в месяц)                                    | Итого за<br>часы |  |
| 8                                                      | Фамилия<br>Иванов Г.В.                                                                                                    | Категория<br>высшая                                                               | Стоимость одного<br>часа с учетом<br>категории | Стаж<br>лет<br>30                       | Стоимость<br>одного часа с<br>учетом стажа | Кол-во часов<br>(в месяц)<br>144                             | Итого за<br>часы |  |
| 8<br>9<br>10                                           | Фамилия<br>Иванов Г.В.<br>Петров А.П.                                                                                                    | Категория<br>высшая<br>вторая                                                     | Стоимость одного<br>часа с учетом<br>категории | Стаж<br>лет<br>30<br>5                  | Стоимость<br>одного часа с<br>учетом стажа | Кол-во часов<br>(в месяц)<br>144<br>125                      | Итого за<br>часы |  |
| 8<br>9<br>10<br>11                                     | Фамилия<br>Иванов Г.В.<br>Петров А.П.<br>Сидоров В.Ф.                                                                                      | Категория<br>высшая<br>вторая<br>первая                                           | Стоимость одного<br>часа с учетом<br>категории | Стаж<br>лет<br>30<br>5<br>12            | Стоимость<br>одного часа с<br>учетом стажа | Кол-во часов<br>(в месяц)<br>144<br>125<br>140               | Итого за<br>часы |  |
| 8<br>9<br>10<br>11<br>12                               | Фамилия<br>Иванов Г.В.<br>Петров А.П.<br>Сидоров В.Ф.<br>Кузнецов К.В.                                                                     | Категория<br>Высшая<br>вторая<br>первая<br>высшая                                 | Стоимость одного<br>часа с учетом<br>категории | Стаж<br>лет<br>30<br>5<br>12<br>21      | Стоимость<br>одного часа с<br>учетом стажа | Кол-во часов<br>(в месяц)<br>144<br>125<br>140<br>135        | Итого за<br>часы |  |
| 8<br>9<br>10<br>11<br>12<br>13                         | Фамилия<br>Иванов Г.В.<br>Петров А.П.<br>Сидоров В.Ф.<br>Кузнецов К.В.<br>Журавлев К.В.                                                    | Категория<br>высшая<br>вторая<br>первая<br>высшая<br>б/к                          | Стоимость одного<br>часа с учетом<br>категории | Стаж<br>лет<br>30<br>5<br>12<br>21<br>1 | Стоимость<br>одного часа с<br>учетом стажа | Кол-во часов<br>(в месяц)<br>144<br>125<br>140<br>135<br>144 | Итого за<br>часы |  |
| 8<br>9<br>10<br>11<br>12<br>13<br>14                   | Фамилия<br>Иванов Г.В.<br>Петров А.П.<br>Сидоров В.Ф.<br>Кузнецов К.В.<br>Журавлев К.В.                                                    | Категория<br>высшая<br>вторая<br>первая<br>высшая<br>б/к                          | Стоимость одного<br>часа с учетом<br>категории | Стаж<br>лет<br>30<br>5<br>12<br>21<br>1 | Стоимость<br>одного часа с<br>учетом стажа | Кол-во часов<br>(в месяц)<br>144<br>125<br>140<br>135<br>144 | Итого за<br>часы |  |
| 8<br>9<br>10<br>11<br>12<br>13<br>14<br>15             | Фамилия<br>Иванов Г.В.<br>Петров А.П.<br>Сидоров В.Ф.<br>Кузнецов К.В.<br>Журавлев К.В.<br>Надбавка з                                      | Категория<br>высшая<br>вторая<br>первая<br>высшая<br>б/к<br>за стаж               | Стоимость одного<br>часа с учетом<br>категории | Стаж<br>лет<br>30<br>5<br>12<br>21<br>1 | Стоимость<br>одного часа с<br>учетом стажа | Кол-во часов<br>(в месяц)<br>144<br>125<br>140<br>135<br>144 | Итого за<br>часы |  |
| 8<br>9<br>10<br>11<br>12<br>13<br>14<br>15<br>16       | Фамилия<br>Иванов Г.В.<br>Петров А.П.<br>Сидоров В.Ф.<br>Кузнецов К.В.<br>Журавлев К.В.<br>Надбавка з<br>от 0 до 10 лет                    | Категория<br>высшая<br>вторая<br>первая<br>высшая<br>б/к<br>за стаж<br>10%        | Стоимость одного<br>часа с учетом<br>категории | Стаж<br>лет<br>30<br>5<br>12<br>21<br>1 | Стоимость<br>одного часа с<br>учетом стажа | Кол-во часов<br>(в месяц)<br>144<br>125<br>140<br>135<br>144 | Итого за<br>часы |  |
| 8<br>9<br>10<br>11<br>12<br>13<br>14<br>15<br>16<br>17 | Фамилия<br>Иванов Г.В.<br>Петров А.П.<br>Сидоров В.Ф.<br>Кузнецов К.В.<br>Журавлев К.В.<br>Надбавка з<br>от 0 до 10 лет<br>от 10 до 15 лет | Категория<br>Высшая<br>вторая<br>первая<br>высшая<br>б/к<br>за стаж<br>10%<br>15% | Стоимость одного<br>часа с учетом<br>категории | Стаж<br>лет<br>30<br>5<br>12<br>21<br>1 | Стоимость<br>одного часа с<br>учетом стажа | Кол-во часов<br>(в месяц)<br>144<br>125<br>140<br>135<br>144 | Итого за<br>часы |  |

Рис. 3.21. Данные таблицы Расчет зарплаты преподавателей за учебные часы

#### Рекомендации по выполнению:

1. Создайте на листе 1 таблицу (рис. 3.21), переименуйте лист 1 в Зарплата за часы и сохраните книгу в своей папке под именем Лабораторная работа 3 – Зарплата.

2. Выделить ячейку **С9** и внести формулу для определения размера стоимости одного часа с учетом категории. Для этого вызвать *Мастер функций* и в категории *Логические* выберите функцию **ЕСЛИ** и заполните поля *Лог\_выражение* и *Значение\_если\_истина* (рис. 3.22).

| Аргументы функции                                                                                                    |                                     |           | ?×                                                 |  |  |  |
|----------------------------------------------------------------------------------------------------|-------------------------------------|-----------|----------------------------------------------------|--|--|--|
| ЕСЛИ                                                                                                    |                                     |           |                                                    |  |  |  |
| Лог_выражение                                                                                                    | В9="высшая"                         | =         | ИСТИНА                                             |  |  |  |
| Значение_если_истина                                                                                                    | \$G\$2/72*\$G\$3                    | =         | 21694,44444                                        |  |  |  |
| Значение_если_ложь                                                                                                    | I 📧                                 | =         | любое                                              |  |  |  |
| Проверяет, выполняется ли усл<br>если нет.                                                                                                   | ювие, и возвращает одно значение, є | =<br>эсли | 21694,44444<br>оно выполняется, и другое значение, |  |  |  |
| Значение_если_ложь значение, которое возвращается, если 'лог_выражение' имеет значение<br>ЛОЖЬ. Если не указано, возвращается значение ЛОЖЬ. |                                     |           |                                                    |  |  |  |
| Значение: 21694,44444                                                                                                    |                                     |           |                                                    |  |  |  |
| <u>Справка по этой функции</u>                                                                                                    |                                     |           | ОК Отмена                                          |  |  |  |

Рис. 3.22. Фрагмент заполнения аргументов функции ЕСЛИ

В данном случае рассчитывается стоимость одного часа для преподавателей высшей категории.

3. Для заполнения поля Значение\_если\_ложь вставьте новую функцию ЕСЛИ. Чтобы вставить вторую функцию ЕСЛИ, в поле первой функции воспользуйтесь кнопкой в строке формул.

Эта кнопка появляется при работе с *Мастером функций* на месте адреса активной ячейки (рис. 3.23). При вставке новой функции *Мастер функций* открывает новое окно *Аргументы функции*.

|                 | LOTH                         | • (  | - > ✓ .↓ -LC/IN(09-"sыкшая";\$G\$2/72"\$G\$3)                                                  |                            |
|-----------------|------------------------------|------|------------------------------------------------------------------------------------------------|----------------------------|
| гелі<br>прп     | и<br>лт                      |      | Аргуманты функции                                                                              | ? X                        |
| EC              |                              | - c  | EINI                                                                                           |                            |
| RITE            | P                            |      | Поп_выражение 🐴-тк-т и. т 🔚 — - СТ) А                                                          |                            |
| CSM             | IM<br>HASH                   |      | танан улан улар на рафилатар 🖓 🖓 1944 на 🚮 1972 на на на на на на на на на на на на на         |                            |
| ми              | I                            |      | никана така                                                                                    |                            |
| MAR             | CC                           | F    | N° 22,42442                                                                                    |                            |
| NIN.            |                              |      | Проверсит, експлисатор с сухорани, селерации с дио на ексе, как и истористикатор,<br>есл. нат. | A NEW WORKS AND A          |
| зна<br>Дру<br>6 | гис функции<br>Тарификациони | тылі | ансанана оцин жима тиски улкото стратела, сонбо осора<br>Койо блан осоно , кок и укла и на на  | алий аксерствени не<br>ОКС |
| 1               |                              |      |                                                                                                |                            |
|                 |                              |      | 9 (M. 1887) (1999), 2012                                                                       |                            |
|                 | Фамилия                      | Ka   | n new constant daway                                                                           |                            |

Рис. 3.23. Фрагмент вставки вложенной функции

4. Заполните поля для второй функции *ЕСЛИ* (рис. 3.24). В данном случае рассчитывается стоимость одного часа для преподавателей первой категории.

| Аргументы функции    | ?×                               |
|----------------------|----------------------------------|
| ЕСЛИ                 |                                  |
| Лог_выражение        | В9="первая" 🔝 = ЛОЖЬ             |
| Значение_если_истина | \$G\$2/72*\$G\$4 📧 = 21427,08333 |
| Значение_если_ложь   | 🔣 = любое                        |

Рис. 3.24. Фрагмент заполнения аргументов вложенной функции ЕСЛИ

5. В поле *Значение\_если\_ложь* вставьте функцию *ЕСЛИ* для определения размера стоимости одного часа для преподавателей второй категории и заполните аргументы функции ЕСЛИ в соответствии с рисунком 3.25.

| Аргументы функции    |                  |            | ?×            |
|----------------------|------------------|------------|---------------|
| ЕСЛИ                 |                  |            |               |
| Лог_выражение        | В9="вторая"      | <b>B</b> = | = ЛОЖЬ        |
| Значение_если_истина | \$G\$2/72*\$G\$5 | <b>B</b> = | = 18944,44444 |
| Значение_если_ложь   | \$G\$2/72*\$G\$6 | <b>B</b> = | = 18142,36111 |

Рис. 3.25. Фрагмент заполнения аргументов вложенной функции ЕСЛИ

6. В результате проведенных действий в ячейку **С9** будет введена следующая формула:

# =ЕСЛИ(В9=''высшая'';\$G\$2/72\*\$G\$3;ЕСЛИ(В9=''nepвaя'';\$G\$2/72\*\$G\$ 4;ЕСЛИ(В9=''вторая'';\$G\$2/72\*\$G\$5;\$G\$2/72\*\$G\$6)))

7. Скопировать полученную формулу в диапазон ячеек С10:С13.

8. Используя вложенные функции ввести формулу в ячейку *E9 – Стоимость одного часа с учетом стажа.* Формула будет иметь вид:

## =C9\*(1+ЕСЛИ(D9<=10;\$B\$16;ЕСЛИ(D9<=15;\$B\$17;\$B\$18)))

Скопировать ее в ячейки *E*10:*E*13.

9. Рассчитать значения столбца *Итого за часы*. Таблица после расчетов будет иметь вид (рис. 3.26).

| 8  | Фамилия       | Категория | Стоимость одного<br>часа с учетом<br>категории | Стаж<br>лет | Стоимость<br>одного часа с<br>учетом стажа | Кол-во часов<br>(в месяц) | Итого за<br>часы |
|----|---------------|-----------|------------------------------------------------|-------------|--------------------------------------------|---------------------------|------------------|
| 9  | Иванов Г.В.   | высшая    | 21 694p.                                       | 30          | 26 033p.                                   | 144                       | 3 748 800p.      |
| 10 | Петров А.П.   | вторая    | 18 944p.                                       | 5           | 20 839p.                                   | 125                       | 2 604 861p.      |
| 11 | Сидоров В.Ф.  | первая    | 21 427p.                                       | 12          | 24 641p.                                   | 140                       | 3 449 760p.      |
| 12 | Кузнецов К.В. | высшая    | 21 694p.                                       | 21          | 26 033p.                                   | 135                       | 3 514 500p.      |
| 13 | Журавлев К.В. | б/к       | 18 142p.                                       | 1           | 19 957p.                                   | 144                       | 2 873 750p.      |
| 13 | Журавлев К.В. | б/к       | 18 142p.                                       | 1           | 19 957p.                                   | 144                       | 2 873 750        |

Рис. 3.26. Фрагмент таблицы с расчетами

10. Определим количество преподавателей высшей категории, количество преподавателей первой категории, количество преподавателей второй категории и количество преподавателей без категории. Для этого:

- в ячейку D15 ввести текст Количество преподавателей;
- в ячейку *D*16 высшей категории;
- в ячейку *D*17 *первой категории*;
- в ячейку **D18** второй категории;
- в ячейку *D*19 *без категории*.

11. В ячейку **F16**, используя *Мастер функций*, ввести функцию СЧЁТЕСЛИ, которая примет вид (рис. 3.27): =*СЧЁТЕСЛИ*(**В9:В13;**''*высшая*'')

| Аргументы функции                                                                                                   |               | ?×                                  |  |  |  |  |  |
|----------------------------------------------------------------------------------------------------|---------------|-------------------------------------|--|--|--|--|--|
| СЧЁТЕСЛИ                                                                                                    |               |                                     |  |  |  |  |  |
| Диапазон                                                                                                    | B9:B13 💽 =    | {"высшая":"вторая":"первая":"высшая |  |  |  |  |  |
| Критерий                                                                                                    | "высшая"  📧 = | "высшая"                            |  |  |  |  |  |
|                                                                                                    | =             | 2                                   |  |  |  |  |  |
| Подсчитывает количество непустых ячеек в диапазоне, удовлетворяющих заданному условию.                              |               |                                     |  |  |  |  |  |
| <b>Критерий</b> условие в форме числа, выражения или текста, который определяет,<br>какие ячейки надо подсчитывать. |               |                                     |  |  |  |  |  |
| Значение: 2                                                                                                    |               |                                     |  |  |  |  |  |
| <u>Справка по этой функции</u>                                                                                      |               | ОК Отмена                           |  |  |  |  |  |

Рис. 3.27. Фрагмент заполнения аргументов вложенной функции СЧЁТЕСЛИ

12. Используя функцию *СЧЁТЕСЛИ*, подсчитать количество преподавателей каждой из оставшихся категорий.

| 8  | Фамилия          | Категория | Стоимость одного<br>часа с учетом<br>категории | Стаж<br>лет               | Стоимость<br>одного часа с<br>учетом стажа | Кол-во часов<br>(в месяц) | Итого за<br>часы |
|----|------------------|-----------|------------------------------------------------|---------------------------|--------------------------------------------|---------------------------|------------------|
| 9  | Иванов Г.В.      | высшая    | 21 694p.                                       | 30                        | 26 033p.                                   | 144                       | 3 748 800p.      |
| 10 | Петров А.П.      | вторая    | 18 944p.                                       | 5                         | 20 839p.                                   | 125                       | 2 604 861p.      |
| 11 | Сидоров В.Ф.     | первая    | 21 427p.                                       | 12                        | 24 641p.                                   | 140                       | 3 449 760p.      |
| 12 | Кузнецов К.В.    | высшая    | 21 694p.                                       | 21                        | 26 033p.                                   | 135                       | 3 514 500p.      |
| 13 | Журавлев К.В.    | б/к       | 18 142p.                                       | 1                         | 19 957p.                                   | 144                       | 2 873 750p.      |
| 14 |                  |           |                                                |                           |                                            |                           |                  |
| 15 | Надбавка за стаж |           |                                                | Количество преподавателей |                                            |                           |                  |
| 16 | от 0 до 10 лет   | 10%       |                                                | высшей категории          |                                            | 2                         |                  |
| 17 | от 10 до 15 лет  | 15%       |                                                | первой категории          |                                            | 1                         |                  |
| 18 | свыше 15 лет     | 20%       |                                                | второй категории          |                                            | 1                         |                  |
| 19 |                  |           |                                                | без категории             |                                            | 1                         |                  |

# Окончательно таблица примет вид (рис. 3.28).

Рис. 3.28. Итоговый вид таблицы Расчет зарплаты преподавателей за учебные часы